## How to Submit Your MUCEP Funding Application

## **Step-by-Step Instructions**

This document will outline the steps and provide screen shots to guide in the process of submitting a MUCEP request for funding application(s) for the upcoming academic year (2025-2026). Make sure to follow each step exactly. If there are any issues with this, please do not hesitate to email Tina Squires at <u>mucep@mun.ca</u> or Robert Ryan at <u>rwryan@mun.ca</u>.

1. To start, open Google Chrome (do not use Internet Explorer) to the following site: <u>https://crm.stuaff.mun.ca</u>, and click "Login", then click "Staff".

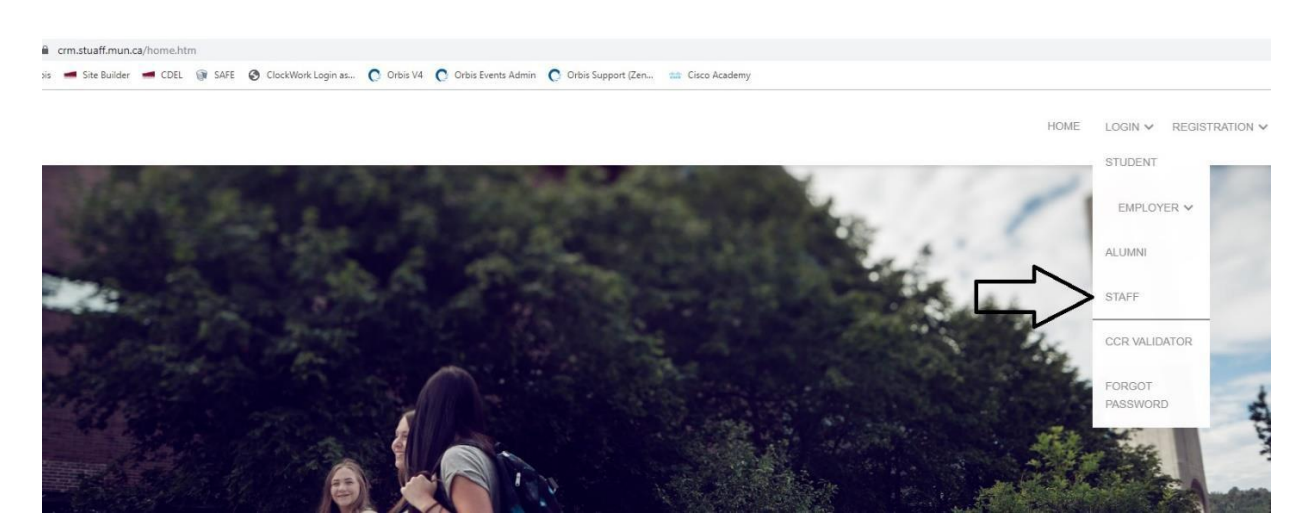

2. On the next screen, enter the license plate portion of your email (e.g., rwryan@mun.ca, license plate portion would be rwryan) and password. If you do not know this information, click "Login" and then click "Forgot Password". You will receive a password reset email. Once you complete this, move on to Step 3.

| ··· • •                                     |                                                                      |      |         |            |
|---------------------------------------------|----------------------------------------------------------------------|------|---------|------------|
| .mun.ca/login/staff.htm                     |                                                                      |      |         |            |
| uilder 💻 CDEL 🎯 SAFE 🔗 ClockWork Login as 🌘 | 🖸 Orbis V4 🛛 Orbis Events Admin 💽 Orbis Support (Zen 🗯 Cisco Academy |      |         |            |
|                                             |                                                                      | HOME | LOGIN 🗸 | REGISTRATI |
|                                             | Staff                                                                |      |         |            |
|                                             | USERNAME:<br>Sample Grantholder                                      |      |         |            |
|                                             | PA SSWORD:                                                           |      |         |            |
|                                             | LOGIN                                                                |      |         |            |
|                                             |                                                                      |      |         |            |

3. After you have updated your password (if needed), you can proceed to post the Job/Funding Request. In the left-hand pane, select "Campus Employment". Under that, select "MUCEP", then select "MUCEP Job Postings".

| DASHBOARD                                                                   |   |
|-----------------------------------------------------------------------------|---|
| Staff                                                                       | ~ |
| Co-operative Education                                                      | ~ |
| Campus Employment<br>Home                                                   | ^ |
| MUCEP<br>MUCEP Job Postings<br>MUCEP Applications<br>MUCEP Agreement<br>FAQ | * |
| ISWEP                                                                       | ~ |
| GradSWEP                                                                    | ~ |
| SWASP                                                                       | ~ |
| Campus Employment Record                                                    |   |
| Career Development Center                                                   | ~ |

4. On this screen, select the blue-colored "Post a Job" button located near the middle of the screen.

| MUCEF    | Job Postings             |                 |                      |
|----------|--------------------------|-----------------|----------------------|
| Post a J | ob                       |                 |                      |
| Overview | Q Saved Searches         | Reports         | Application Deadline |
| QUICK    | LINKS                    |                 |                      |
| 3        | Postings waiting for APF | PROVAL over 3 o | lays                 |
| 6        | Approved Jobs in the las | st 5 days       |                      |
| 4        | Pending Jobs             |                 |                      |
|          |                          |                 |                      |
|          |                          |                 |                      |

5. On this screen, start the process of entering the job information (which includes the requested number of positions and hours). Of great importance on this page is the **job number**. In this example, it is 90084.

If your first name, last name, and email are not automatically filled in, click the blue-colored "Change Organization Contact". In the popup box, enter your username and select your name from the drop-down list. Your information should now be filled in.

| Job Posting           bb Posting Status:         Unsaved           ternal Status         Not Set                                                                                                    |
|----------------------------------------------------------------------------------------------------|
| bb Posting Status:<br>ternal Status<br>Not Set                                                                                                    |
| ob Posting Status: Unsaved<br>Iternal Status Not Set                                                                                                    |
| Iternal Status                                                                                                    |
|                                                                                                    |
|                                                                                                    |
|                                                                                                    |
|                                                                                                    |
|                                                                                                    |
|                                                                                                    |
|                                                                                                    |
|                                                                                                    |
|                                                                                                    |
|                                                                                                    |
|                                                                                                    |
|                                                                                                    |
| By submitting this application, grantholders are agreeing to:                                                                                                    |
| By submitting this application, grantholders are agreeing to:                                                                                                    |
| By submitting this application, grantholders are agreeing to:<br>• Participate in two brief, guided conversations with their student(s) to r                                                                                                    |
| By submitting this application, grantholders are agreeing to: <ul> <li>Participate in two brief, guided conversations with their student(s) to r</li> <li>Encourage student's to post this experience on Memorial's Record of</li> </ul>                                                                                                    |
| By submitting this application, grantholders are agreeing to:<br>• Participate in two brief, guided conversations with their student(s) to r<br>• Encourage student's to post this experience on Memorial's Record of                                                                                                    |
| By submitting this application, grantholders are agreeing to: <ul> <li>Participate in two brief, guided conversations with their student(s) to r</li> <li>Encourage student's to post this experience on Memorial's Record of Please note: Additional information and resources will be provided to graph</li> </ul>                                                                                                    |
| By submitting this application, grantholders are agreeing to:<br>• Participate in two brief, guided conversations with their student(s) to r<br>• Encourage student's to post this experience on Memorial's Record of I<br>Please note: Additional information and resources will be provided to gra                                                                                                    |
| By submitting this application, grantholders are agreeing to:<br>• Participate in two brief, guided conversations with their student(s) to r<br>• Encourage student's to post this experience on Memorial's Record of Please note: Additional information and resources will be provided to gra<br>Failure to participate in this process, will impact future funding.                                                                                                    |
| By submitting this application, grantholders are agreeing to:<br>• Participate in two brief, guided conversations with their student(s) to r<br>• Encourage student's to post this experience on Memorial's Record of<br>Please note: Additional information and resources will be provided to gra<br>Failure to participate in this process, will impact future funding.                                                                                                    |
| By submitting this application, grantholders are agreeing to:<br>• Participate in two brief, guided conversations with their student(s) to r<br>• Encourage student's to post this experience on Memorial's Record of<br>Please note: Additional information and resources will be provided to gra<br>Failure to participate in this process, will impact future funding.                                                                                                    |
| By submitting this application, grantholders are agreeing to:<br>• Participate in two brief, guided conversations with their student(s) to r<br>• Encourage student's to post this experience on Memorial's Record of I<br>Please note: Additional information and resources will be provided to gra<br>Failure to participate in this process, will impact future funding.                                                                                                    |
| By submitting this application, grantholders are agreeing to:<br>• Participate in two brief, guided conversations with their student(s) to r<br>• Encourage student's to post this experience on Memorial's Record of I<br>Please note: Additional information and resources will be provided to gra<br>Failure to participate in this process, will impact future funding.                                                                                                    |
| By submitting this application, grantholders are agreeing to:<br>• Participate in two brief, guided conversations with their student(s) to r<br>• Encourage student's to post this experience on Memorial's Record of I<br>Please note: Additional information and resources will be provided to gra<br>Failure to participate in this process, will impact future funding.<br>Company Info                                                                                                    |
| By submitting this application, grantholders are agreeing to:<br>• Participate in two brief, guided conversations with their student(s) to r<br>• Encourage student's to post this experience on Memorial's Record of I<br>Please note: Additional information and resources will be provided to gra<br>Failure to participate in this process, will impact future funding.<br>Company Info                                                                                                    |
| By submitting this application, grantholders are agreeing to:<br>• Participate in two brief, guided conversations with their student(s) to r<br>• Encourage student's to post this experience on Memorial's Record of I<br>Please note: Additional information and resources will be provided to gra<br>Failure to participate in this process, will impact future funding.<br>Company Info                                                                                                    |
| By submitting this application, grantholders are agreeing to:<br>• Participate in two brief, guided conversations with their student(s) to r<br>• Encourage student's to post this experience on Memorial's Record of I<br>Please note: Additional information and resources will be provided to gra<br>Failure to participate in this process, will impact future funding.<br>Company Info<br>If you do not want contact information to appear on your posting click on the "Clear Contact Info" button.                       |
| By submitting this application, grantholders are agreeing to:<br>• Participate in two brief, guided conversations with their student(s) to r<br>• Encourage student's to post this experience on Memorial's Record of<br>Please note: Additional information and resources will be provided to gra<br>Failure to participate in this process, will impact future funding.<br>Company Info<br>If you do not want contact information to appear on your posting click on the "Clear Contact Info" button.                         |
| By submitting this application, grantholders are agreeing to:<br>• Participate in two brief, guided conversations with their student(s) to r<br>• Encourage student's to post this experience on Memorial's Record of I<br>Please note: Additional information and resources will be provided to gra<br>Failure to participate in this process, will impact future funding.<br>Company Info<br>If you do not want contact information to appear on your posting click on the "Clear Contact Info" button.<br>Clear Contact Info |
| By submitting this application, grantholders are agreeing to:<br>• Participate in two brief, guided conversations with their student(s) to r<br>• Encourage student's to post this experience on Memorial's Record of Please note: Additional information and resources will be provided to gra<br>Failure to participate in this process, will impact future funding.<br>Company Info<br>If you do not want contact information to appear on your posting click on the "Clear Contact Info" button.<br>Clear Contact Info      |
| By submitting this application, grantholders are agreeing to:  • Participate in two brief, guided conversations with their student(s) to r • Encourage student's to post this experience on Memorial's Record of I Please note: Additional information and resources will be provided to gra Failure to participate in this process, will impact future funding. Company Info If you do not want contact information to appear on your posting click on the "Clear Contact Info" button. Clear Contact Info Organization :      |

## 6. Continue to scroll down the job posting page. If unsure of any selection or data to fill in, read the related instructions (located close to the question area) for more information.

An important part of MUCEP is the experience students gain through the process of applying for and being interviewed for a position. As a short-listed for positions to be interviewed prior to a final decision being made. The exception is the winter semester when the same studen

Please note that Memorial University's policy on Conflict of Interest applies to the hiring of MUCEP students. The full policy can be found at

| MUCEP Funding Category *: | Students Helping Students. This Includes positions in which st                                                                               |
|---------------------------|----------------------------------------------------------------------------------------------------|
|                           | O Research. This includes positions in which students use unive                                                                              |
|                           | Administration. This includes positions in which students perform Pick the MUCEP Funding Category that most closely represents your request. |
| Term Posted :             | 2024/2025 ~                                                                                                    |
| Research Area/Project *:  | If you selected Research in the MUCEP Funding Category above, please list the                                                                |
| Grant Holder Name *:      |                                                                                                    |
| Grant Holder Email *:     |                                                                                                    |
| Department *:             | Select V                                                                                                    |
| Job Title *:              |                                                                                                    |
| Job Description *:        | B I   Styles     Format     Font     Size                                                                                                    |

7. Moving further down the job posting page, keep entering the required information. Please leave the Application Method at the first selection (as shown by the "UP" arrow below). Select the Documents that you require from the student. Many choose just a resume, but that is up to the Grantholder. Keep in mind that "Other" would be something like a drivers license of record of conduct.

|    |                |             |                                              | MAX CHARS: 10000 CHARS REMAINING           | 3: <b>1000</b> | D        |   |
|----|----------------|-------------|----------------------------------------------|--------------------------------------------|----------------|----------|---|
|    | Hours of Wor   | k *:        |                                              |                                            | ]              |          |   |
|    |                |             |                                              | Flexible, Variable, Negotiable             |                |          |   |
|    |                |             |                                              |                                            |                |          |   |
|    |                |             |                                              |                                            |                |          |   |
| Po | osting Go Live | е           |                                              |                                            |                |          |   |
| G  | o Live Date:   |             |                                              | 02/06/2024 11:59 PM                        | <b>#</b>       |          |   |
|    |                |             |                                              |                                            |                |          |   |
|    | Application M  | lethod      |                                              |                                            |                |          |   |
|    | -              |             |                                              |                                            |                |          |   |
|    | ۲              | Online      |                                              |                                            |                |          |   |
|    |                | Email Optio | ons                                          |                                            |                |          |   |
|    |                |             | Email all applications to the email specific | ed on the posting after the applications a | are rel        | eased    |   |
|    |                |             | Do not email applications                    |                                            |                |          |   |
|    | 4              | ר ו         |                                              |                                            |                |          |   |
|    |                |             |                                              |                                            |                |          |   |
|    |                |             |                                              |                                            |                |          |   |
|    | Application In | formation   |                                              |                                            |                |          |   |
|    |                |             |                                              |                                            |                |          |   |
|    | Application D  | eadline:*   |                                              | 03/07/2024                                 | <b>⊞</b>       | 11:59 PM | ~ |
|    |                |             | DD                                           |                                            |                |          |   |

| Application Documents Required - New *: | Cover Letter |  |
|-----------------------------------------|--------------|--|
|                                         | Resume       |  |
|                                         | Transcript   |  |
|                                         | Other        |  |

8. Continue down the page. In this section, fill in the requested funding for proper semester. Select the number of students. Then select the number of hours (either 40 or 80 hour positions -- both cannot be selected). Then enter a brief explanation of why funding is needed. Don't forget to select BOTH check boxes under "Additional Information..." as these are required.

| Additional Information (Funding Request) |                                                           |
|------------------------------------------|-----------------------------------------------------------|
| Spring Semester                          |                                                           |
| Spring Semester :                        | Select ¥                                                  |
|                                          | Enter the number of students requested for this semester  |
| Funding per student (Spring) :           | -Select                                                   |
| 2                                        | Indicate if position(s) are 40 or 80 hour                 |
| Fall Semester                            |                                                           |
| Fall Semester :                          | Select Y                                                  |
|                                          | Enter the number of students requested for this semester  |
| Funding per Student (Fall) :             | -Select                                                   |
|                                          | Indicate if position(s) are 40 or 80 hour                 |
| Winter Semester                          |                                                           |
| Winter Semester :                        | 2                                                         |
|                                          | Enter the number of students requested for this semester  |
| Funding per Student (Winter) :           | 40 🔻                                                      |
|                                          | Indicate if position(s) are 40 or 80 hour                 |
| Highest Need Semester *:                 | Spring                                                    |
|                                          | G Fall                                                    |
|                                          | Winter  Please indicate your semester of highest priority |
| Explanation of Funding Request *         |                                                           |

| Additional information and resources will i   | be provided. Failure to participate in this process, will impact tuture funding.                                                                                             | 0 |
|-----------------------------------------------|----------------------------------------------------------------------------------------------------|---|
| By submitting this application, I agree to *: | Participate in two brief, guided conversations with their student(s) to reflect and discuss position expectations, learning outcomes, skill development and academic linkage |   |
| By submitting this application, I agree to *: | Encourage students to post this experience on Memorial's Record of Experience (MORE)                                                                                         |   |

*9.* Please check the box regarding the student hire to use one hour of their funding allocation to attend the Student Life Reflection Workshop:

|                                               |                                                                                                    | $\frown$ |
|-----------------------------------------------|----------------------------------------------------------------------------------------------------|----------|
| By submitting this application, I agree to *: | Permit and encourage your student hire to use one hour of their funding allocation to attend the Student LIfe Reflection Workshop |          |

Also, please select the checkbox near the bottom of the screen to the right of the Signature area. Then select "Save Posting".

|         |                                                                                                    | Leadership/innovation                   |                                                                                                   |
|---------|----------------------------------------------------------------------------------------------------|-----------------------------------------|---------------------------------------------------------------------------------------------------|
| 0       |                                                                                                    | Digital Literacy                        |                                                                                                   |
|         |                                                                                                    | Select Minimum of 3 and Maximum of 5    |                                                                                                   |
|         | Make sure to fully read these instructions before                                                     | proceeding.                             |                                                                                                   |
| ~       | 1. To confirm this request, click the checkb                                                          | ox on the far right in the Confirmation | on section below, and then click Save Posting. On the next screen click Save.                     |
| ~       | <ol><li>Once this form has been saved, click the<br/>box in the bottom left of your screen.</li></ol> | Blue bubble in the bottom right of y    | rour screen, then under the "Posting Options" dropdown arrow, Select Print. Open the PDF from the |
|         | 3. Important Note: You should Save (or dow                                                            | mload) this PDF to your Computer.       |                                                                                                   |
| <u></u> | 4. This form must be Digitally signed by you                                                          | ur Dean/Director/Departn                | nent Head. See Step 5 for creating a Digital Signature (if needed).                               |
| *       | 5. CLICK HERE for information on how to a                                                             | dd a Digital Signature to your job po   | osting PDF. Right-click the link to open in a new tab.                                            |
|         | 6. Once your job posting has been Digitally                                                           | signed, please send a copy to muc       | ep@mun.ca.                                                                                        |
| ~       | Deans/Directors/Department Lload Signature 3                                                          | Tar a si caso a sao                     |                                                                                                   |
|         | Deans/Directors/Department Read Signature .                                                           | I agree to have my Dean/Director/De     | epartment Head provide support for this position. The Dean/Director/Department Head signature     |
| GS      |                                                                                                    | indicates support to the applicant for  | MUCEP funding, acknowledges that all students nired under MUCEP will meet the minimum             |
|         |                                                                                                    | Dean/Director/Denatment Head Siz        | Academic Administrative onit shall take administrative responsibility for the students.           |
|         |                                                                                                    | Deta:                                   |                                                                                                   |
|         | マク                                                                                                    |                                         |                                                                                                   |
|         | $\sim$                                                                                                |                                         |                                                                                                   |
| ~       | Save Posting Preview Posting                                                                          | Delete Posting                          |                                                                                                   |
|         |                                                                                                    |                                         |                                                                                                   |

10. As part of building student awareness of the skills and competencies they will develop as a result of working a MUCEP or ISWEP position, we ask grantholders to identify the competencies that will be gained as a result of completing this position. Please select a minimum of three (up to a maximum of five) competencies from the list on the next screen. These skills will be included in the job posting and provide students with the awareness of the opportunity to develop such skills if they are the successful candidate. For detailed descriptions each competency, click here. Please ensure that you select the proper number types of competencies, as incomplete requests may be delayed. An incomplete form includes selecting none or all of the competencies.

After you have selected between three and five of the competencies, click the "Save" button on the bottom. Also, click "Save" on the next page.

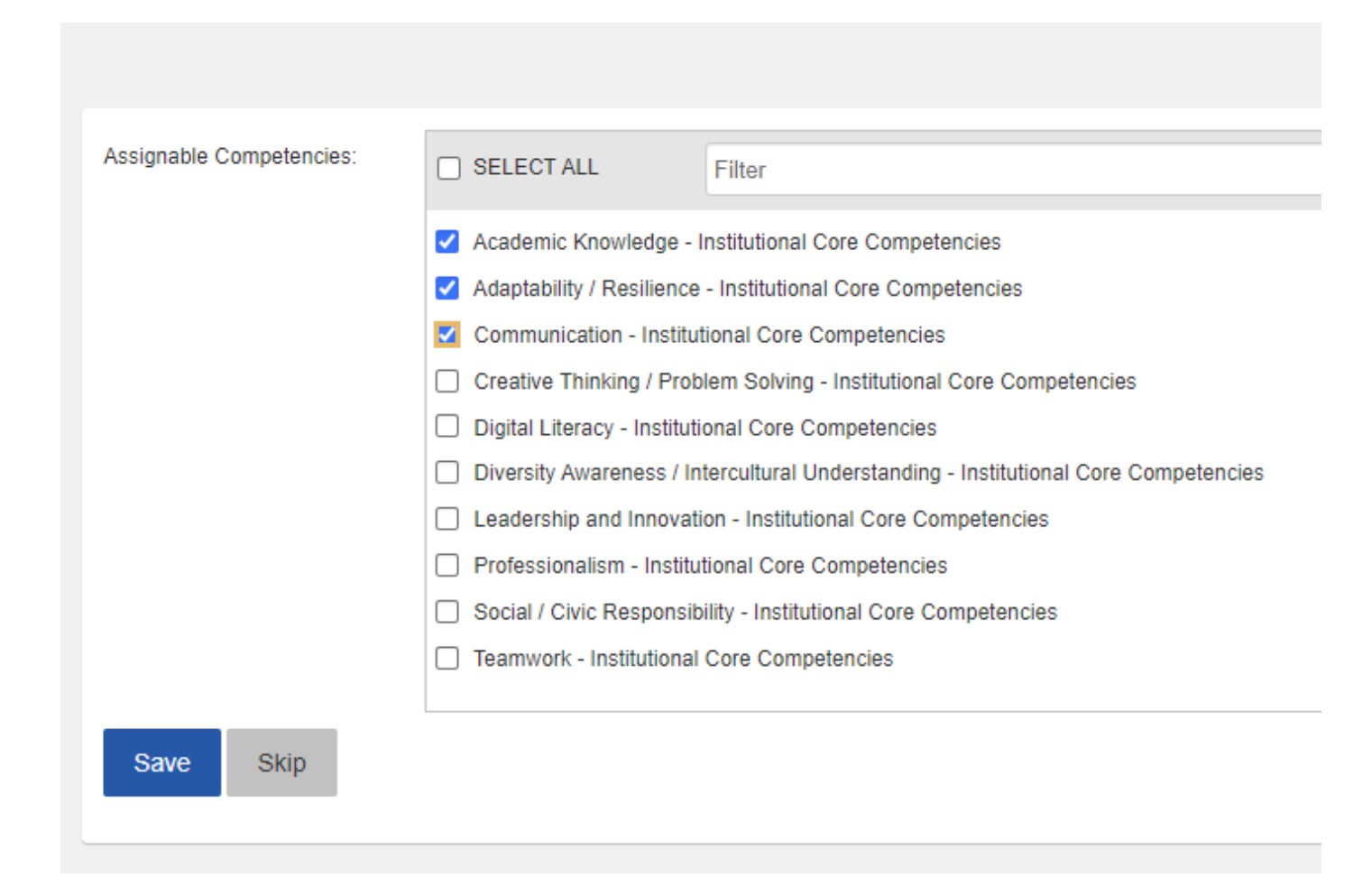

11. On the next screen, click the "Action Circle" in the bottom right on the screen, then click "Posting Options", then click "Print" in the menu that pops up. Important Note: If you do not print right away, when you log back in to print this job you will have to navigate to your job posting, and do this step (Step 11) again.

| Approve Decline Exp                 | bire                           |
|-------------------------------------|--------------------------------|
| Job Posting Status:                 | Pending Submitted for Approval |
| Visible to Users :                  | No                             |
| Featured Posting :                  | No                             |
| Block Expiry Email :                | No                             |
| Limit Access to Targeted Programs : | No                             |
| Limit Access to Alumni :            | No                             |

 Posting Options 、

 View Posting Details

 Edit Posting Details

 Update Posting Live Date

 Change Organization Contact

 Copy

 Manage Competencies

 Move this posting to another module

 Copy this posting to another module

 Print

 Applications Options 、

 Interview Options 、

Actions

12. The PDF application will open with the details of the MUCEP funding request. Print the PDF and have this form signed/dated by the Department Head. Please don't forget to print your name too. Scan to the attention of Tina Squires at <a href="mailto:mucep@mun.ca">mucep@mun.ca</a>.

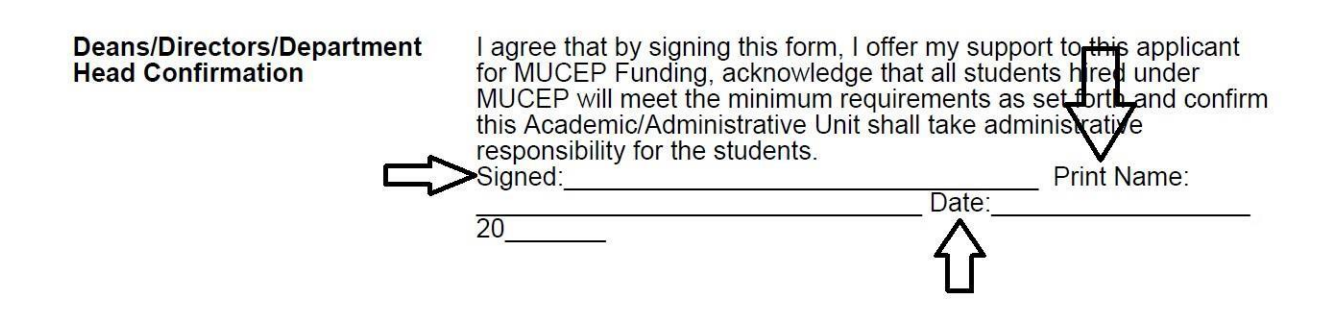

13. You should also see your competencies on the main job posting screen. **DO NOT** click the "Approve" button, as this will be completed by Student Life staff.

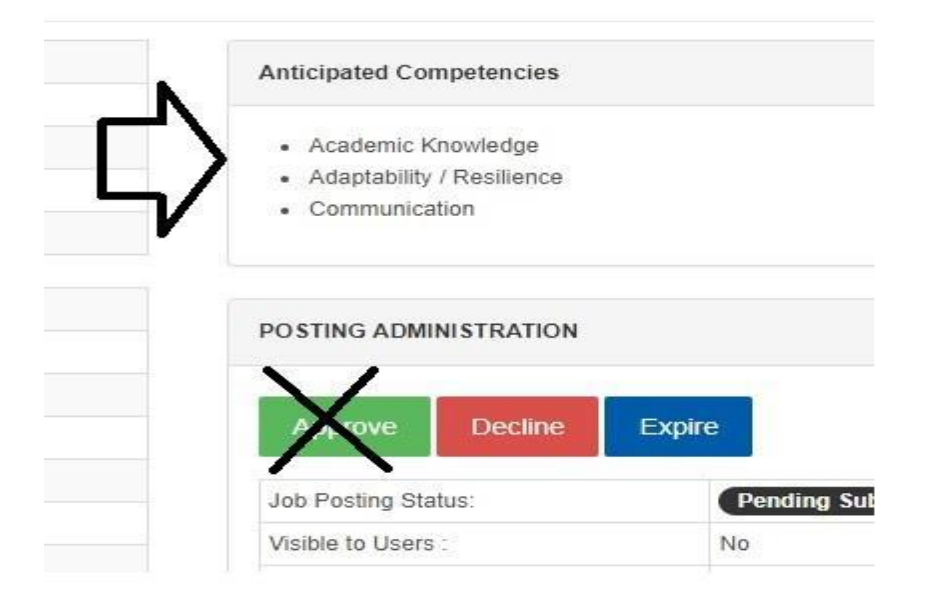